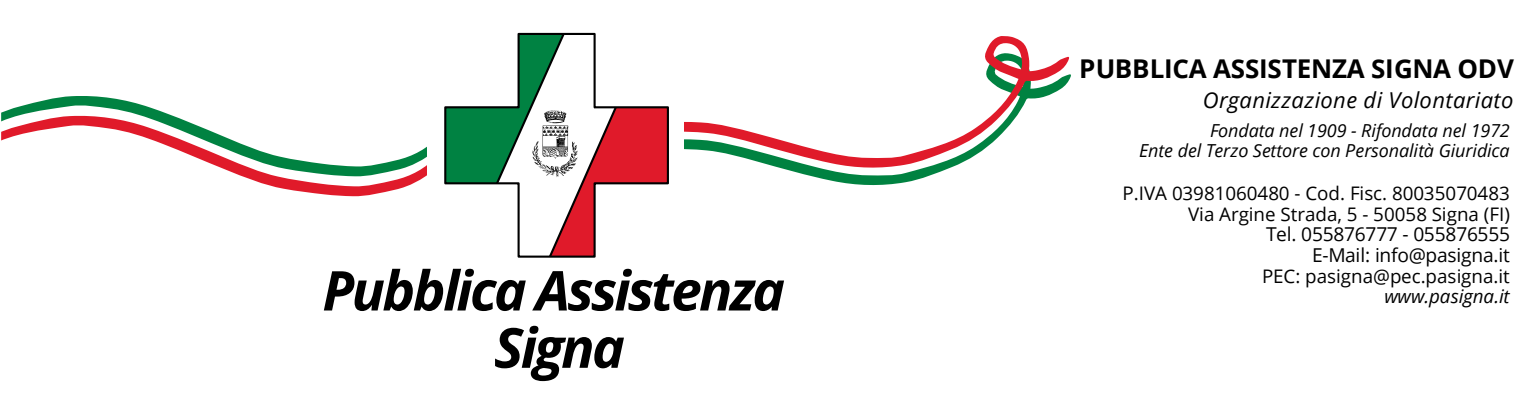

## Guida a ZOOM

## COME SI ACCEDE DA PC

Andare sulla pagina https://zoom.us/j/5871435718

Inizierà automaticamente il download del programma Zoom, appena termina il download va eseguito.

| zoom                                                                       |                                                                                                    | Assistenza taliano - |
|----------------------------------------------------------------------------|----------------------------------------------------------------------------------------------------|----------------------|
|                                                                            |                                                                                                    |                      |
|                                                                            | Una volta installato il client Zoom, fai clic su <b>Avvia riunione</b> sotto<br>Avvia riunione           | Q                    |
|                                                                            | Non hai installato il client Zoom? Scarica ora<br>Problemi con il client Zoom? Entra dal browser         |                      |
| Click <b>Keep</b> when receiving notification<br>Then click <b>Zoomexe</b> | Copyright ©2021 Zoom Video Communications, Inc. Tutt i diritti riservati<br>Informativa privacy e legale | 0                    |
| Zoom_cm_ds_m9Uexe ^                                                        |                                                                                                    | Mostra tutte         |

Inizia quindi l'installazione del programma Zoom

| Una vo 🗔 | -                                          | _   |   | × | <b>e</b> sot |
|----------|--------------------------------------------|-----|---|---|--------------|
|          | Installing Zoom                            |     |   |   |              |
|          | 16%                                        |     |   |   |              |
|          | Please do not close this window            |     |   |   | Ŀ            |
|          | Non hai installato il client Zoom? Scarica | ora | _ |   |              |

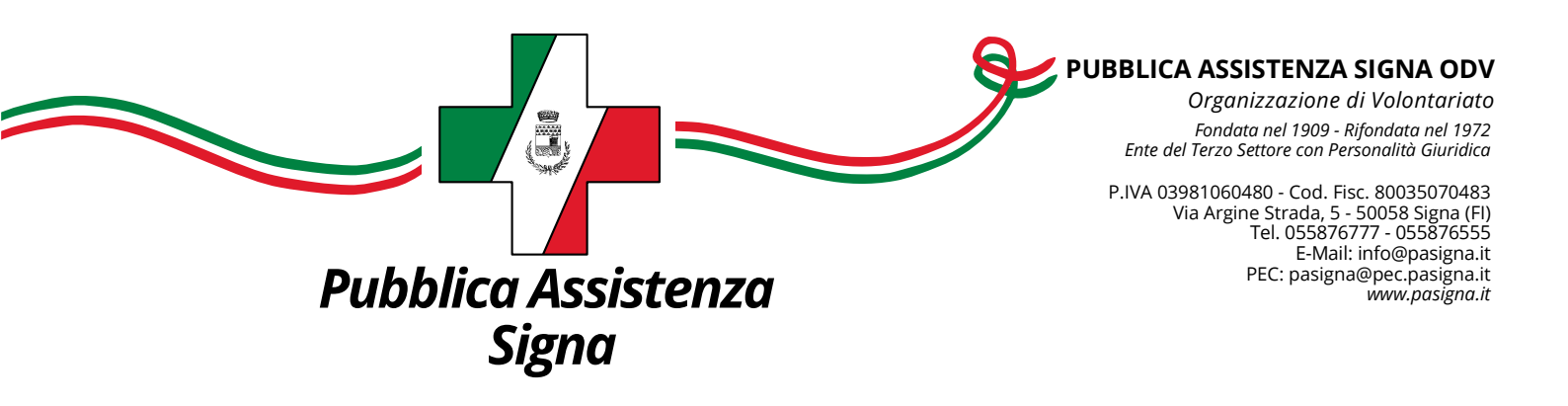

Al termine dell'installazione, si dovrebbe avviare in automatico già con l'ingresso nella sala riunioni virtuale. Se così non fosse, premere "Avvia riunione".

Una volta installato il client Zoom, fai clic su **Avvia riunione** sotto

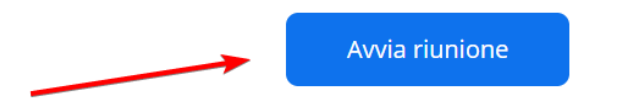

Premere su "Apri Zoom Meetings" (è consigliabile memorizzare la scelta).

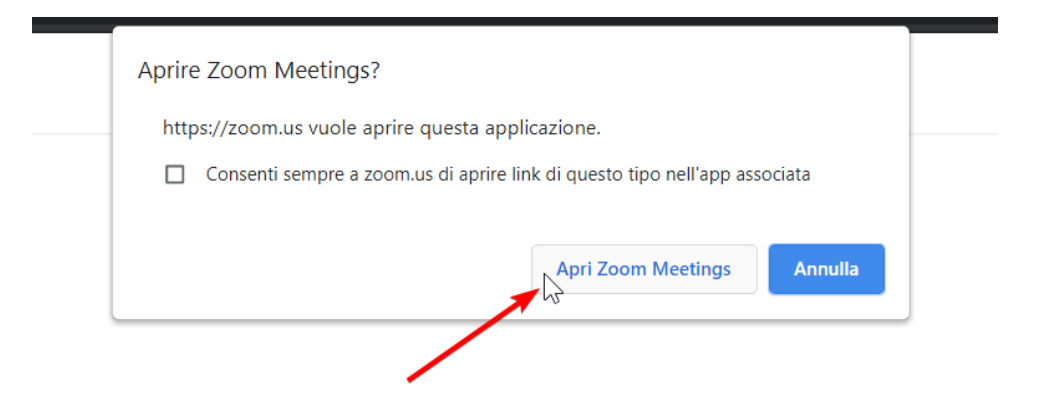

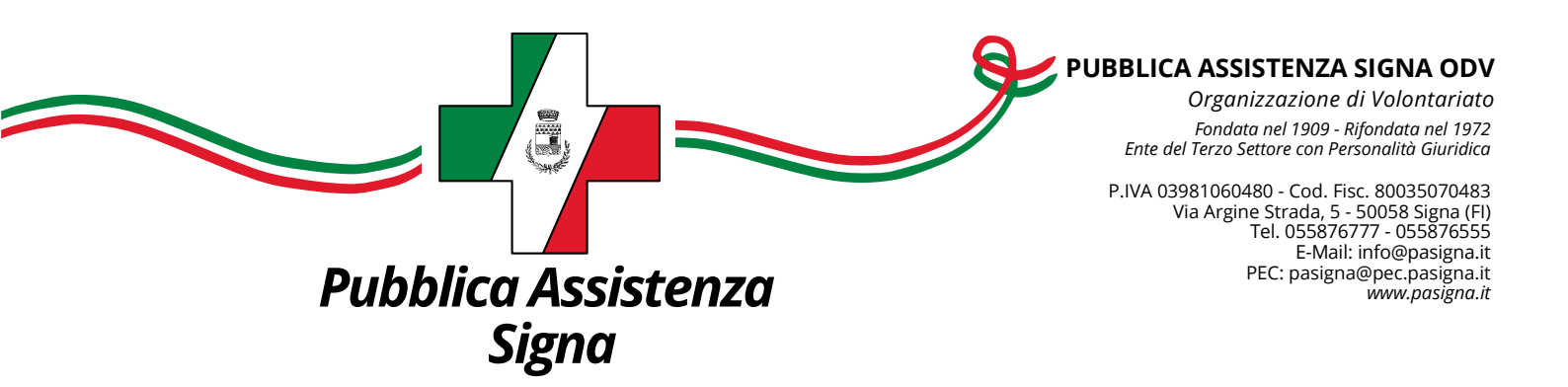

Premere "Entra con l'audio del computer"

| 🕒 Scegli ( | UNA delle opzioni di conferenza audio | )                                                                              | ×               |
|------------|---------------------------------------|--------------------------------------------------------------------------------|-----------------|
|            | Chiamata telefonica                   | Audio del compute                                                              | r               |
|            |                                       | _                                                                              |                 |
|            | Entra con l'audi                      | Per sentire l'audio degli altri<br>utenti,<br>fai clic sul pulsante Connettiti |                 |
|            | Verifica altoparla                    | nte e microfono                                                                |                 |
|            |                                       |                                                                                |                 |
| Con        | nettiti automaticamente all'audio tra | mite computer all'entrata i                                                    | in una riunione |
|            |                                       |                                                                                |                 |

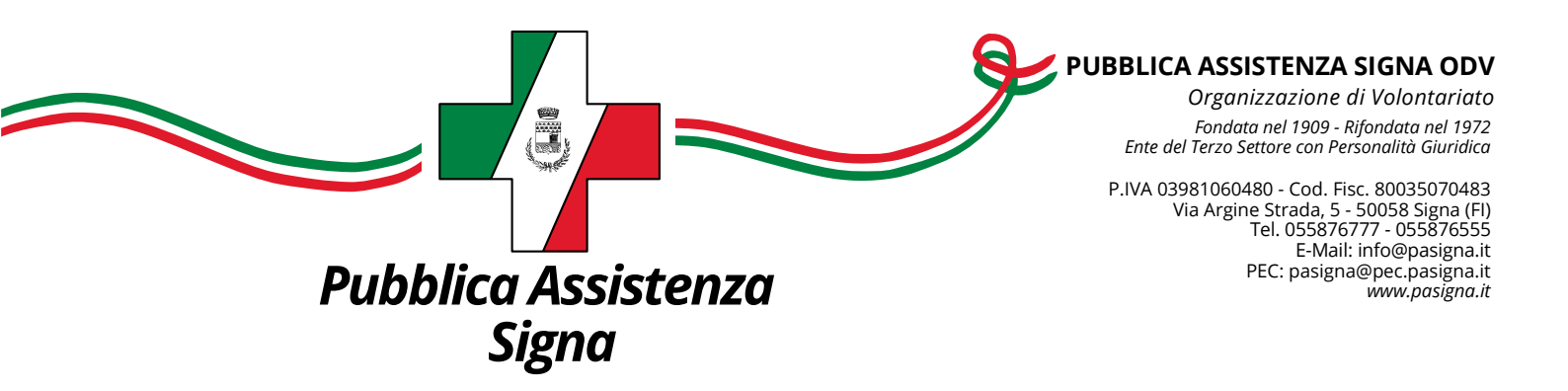

## COME SI ACCEDE DA TELEFONO CON APP

Scaricare da App Store/Play Store l'app "ZOOM Cloud Meetings"

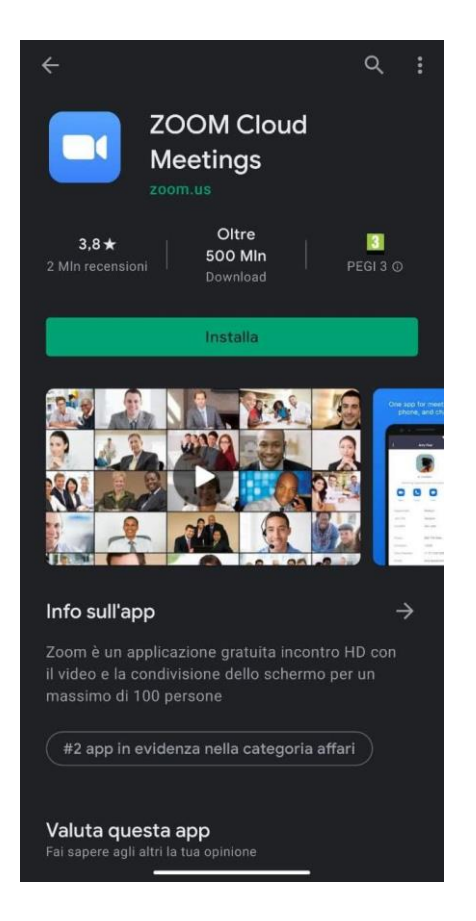

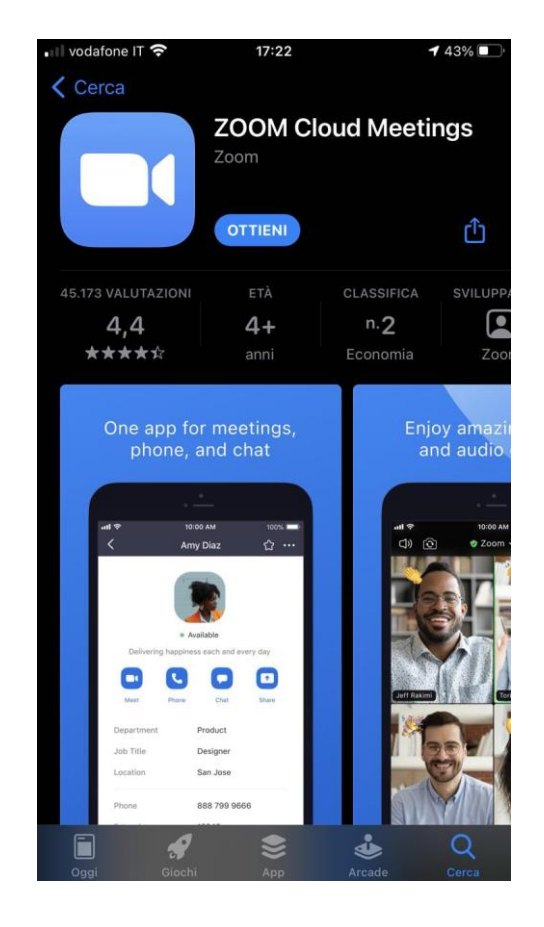

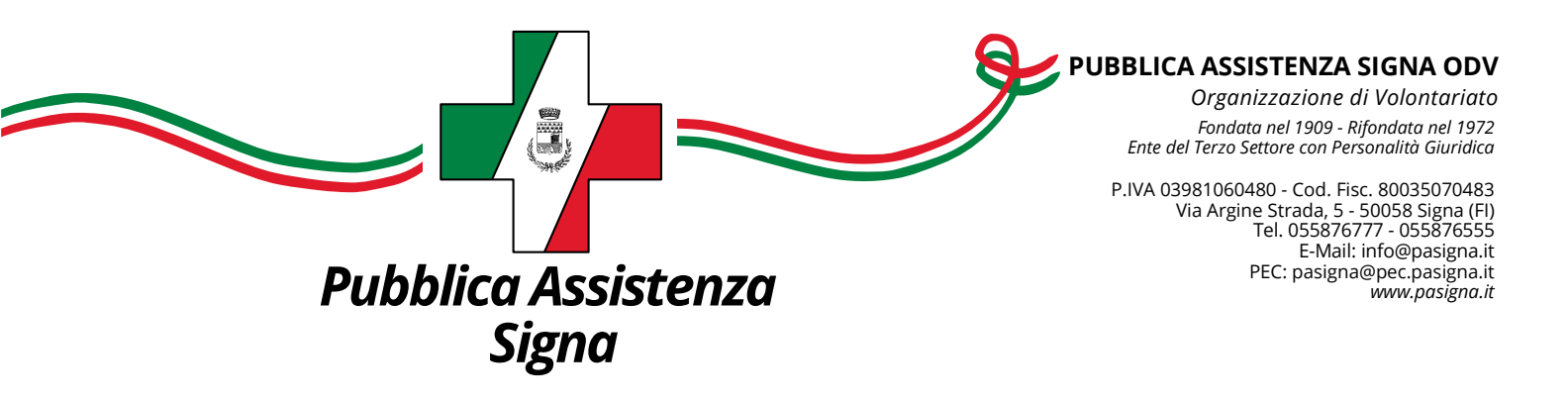

Aprire dal telefono il link https://zoom.us/j/5871435718 e premere "Avvia riunione"

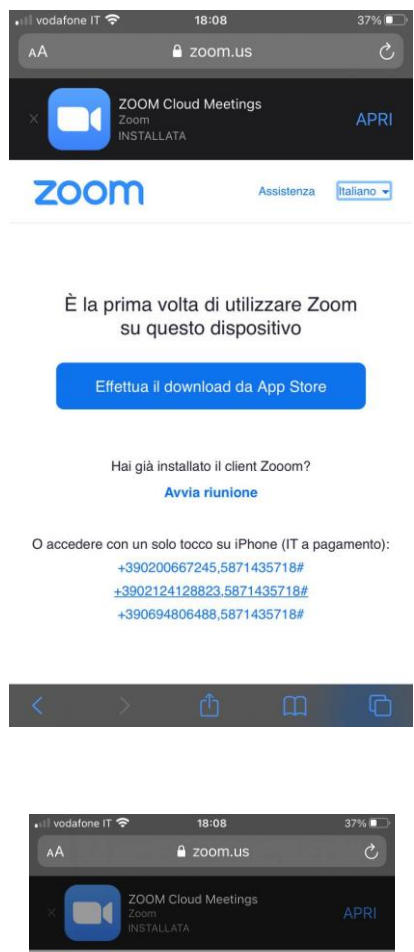

Premere "Apri"

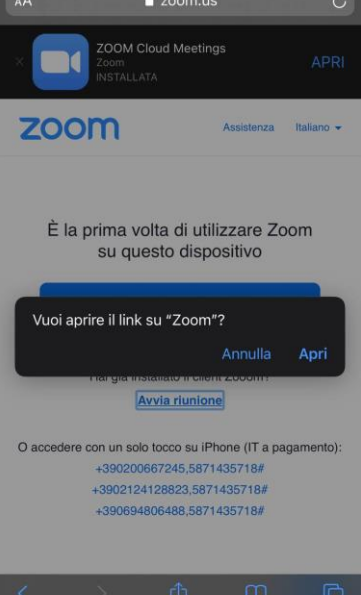

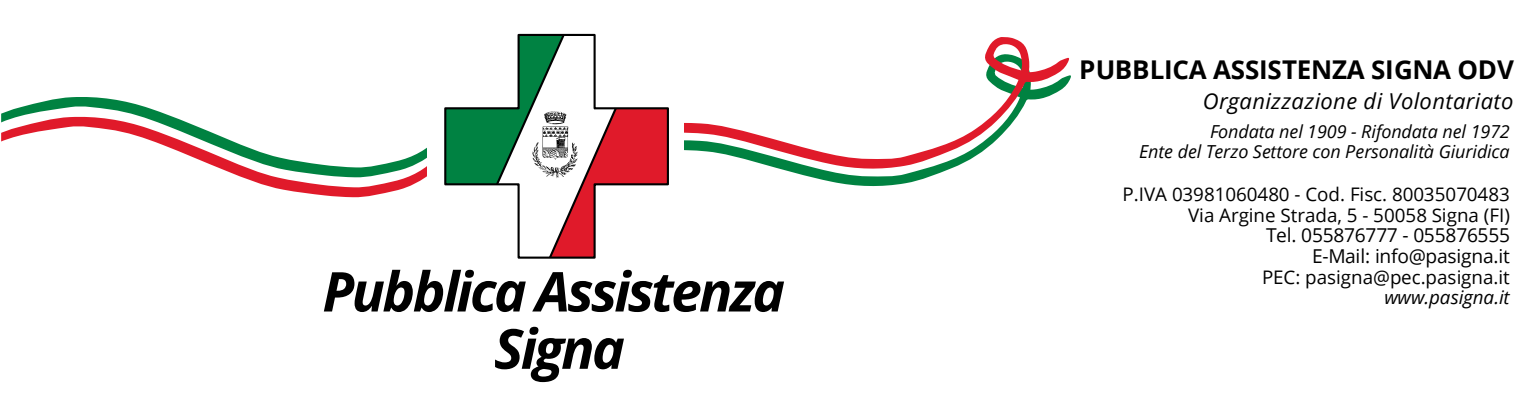

## **GESTIONE MICROFONO E VIDEOCAMERA**

Tramite i tasti indicati si può attivare/disattivare il microfono e/o la videocamera. N.B.: l'organizzatore può disattivare il microfono da remoto, ma non può riattivarlo.

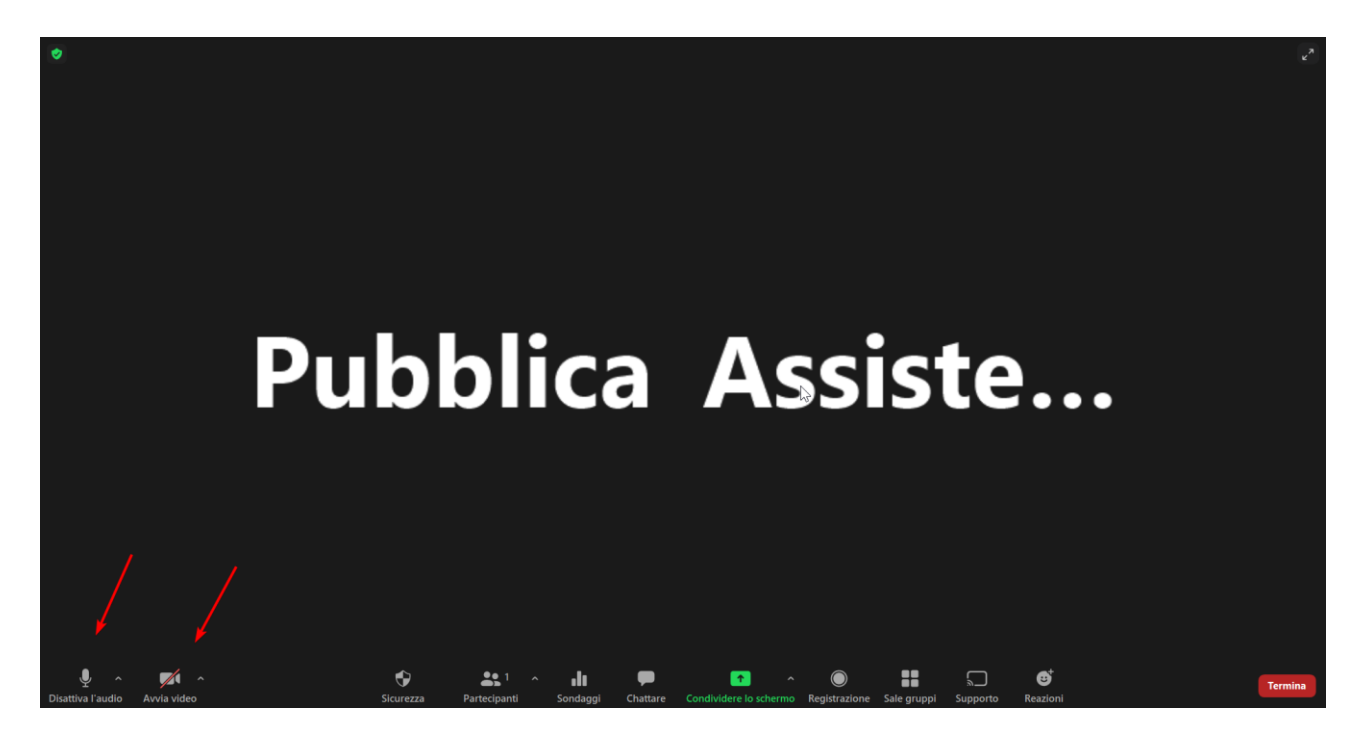

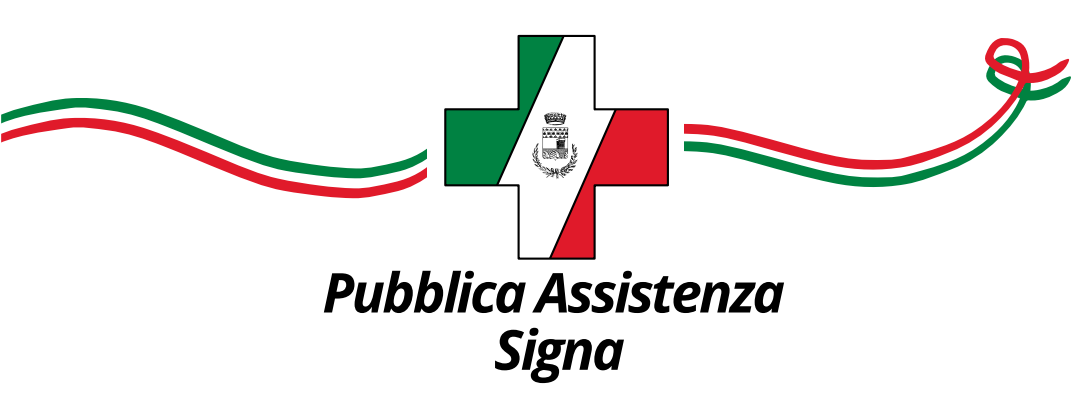

PUBBLICA ASSISTENZA SIGNA ODV Organizzazione di Volontariato Fondata nel 1909 - Rifondata nel 1972 Ente del Terzo Settore con Personalità Giuridica

P.IVA 03981060480 - Cod. Fisc. 80035070483 Via Argine Strada, 5 - 50058 Signa (FI) Tel. 055876777 - 055876555 E-Mail: info@pasigna.it PEC: pasigna@pec.pasigna.it www.pasigna.it

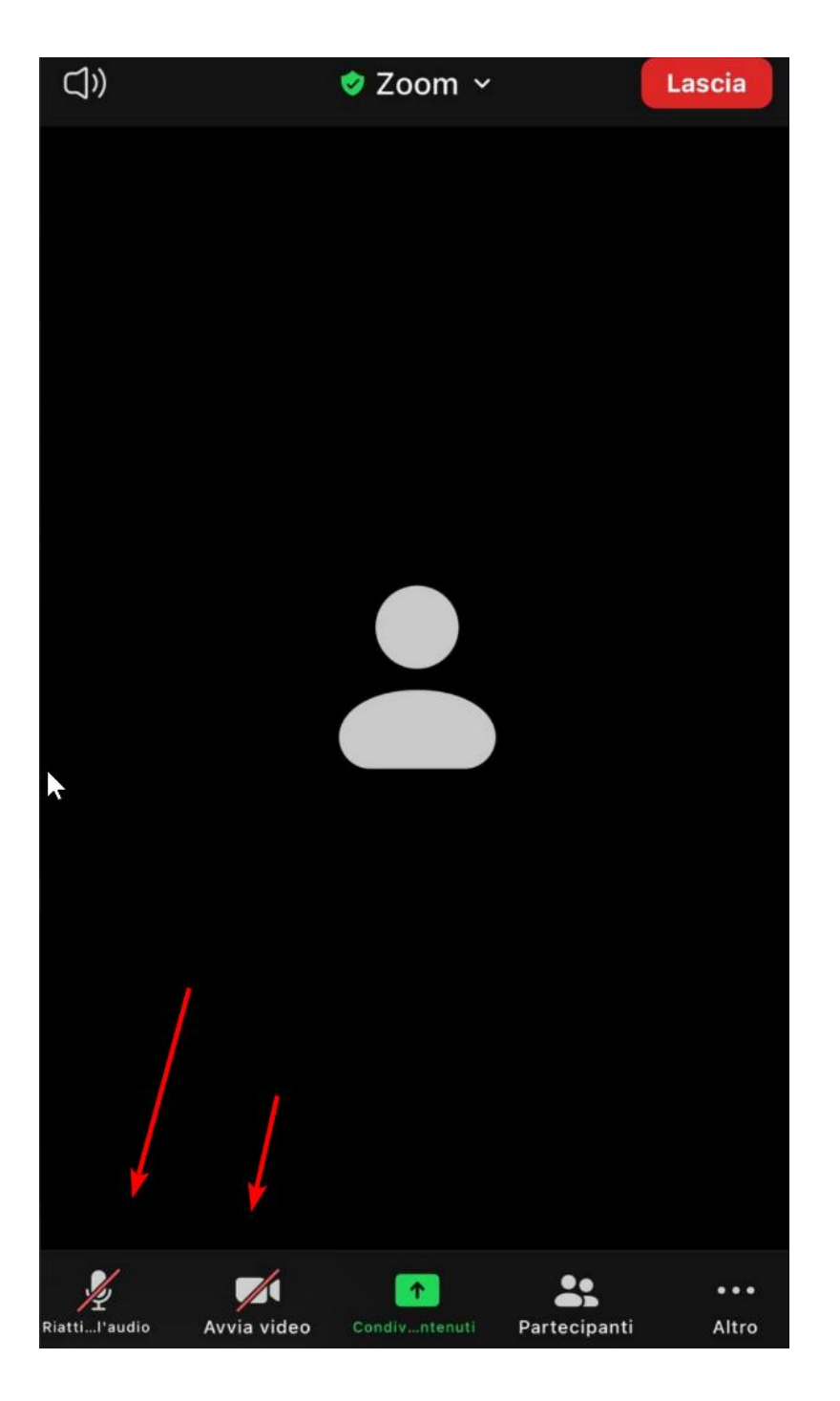